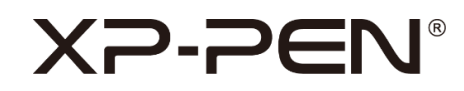

# Note + 2

Manual de instrucciones

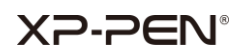

# Índice

- I. Sistema compatible
- II. Instalación
- III. Introducción a XPPen Note + 2
  - i. Conexión con Bluetooth
  - ii. Reconocimiento
  - iii. Página de inicio
    - a. Página de notas
    - b. Modo lápiz capacitivo
  - iv. Ajustes
    - a. Cuenta
    - b. Reconocimiento
    - c. Idioma de reconocimiento
    - d. Gestión de dispositivos
    - e. Etiquetas
    - f. Idioma
    - g. Curso
    - h. Copia de seguridad y restauración
    - i. Sobre nosotros
- IV. Contáctenos

# XP-PEN®

## I. Sistema compatible

Android 6.0 o posterior

iOS 10.0 o posterior

## II. Instalación

### Android:

Busque e instale XPPen Note + 2 en Google Play.

iOS:

Busque e instale XPPen Note + 2 en la APP Store.

# III. Introducción a XPPen Note + 2

### i. Conexión con Bluetooth

Antes de conectarse, asegúrese de que el Bluetooth está activado; los permisos y el servicio de ubicación deben estar habilitados (solo para teléfonos Android).

Haga  $\mathscr{O}$  clic en el botón de la esquina superior derecha de la página de inicio, seleccione el dispositivo, haga clic en Conectar y emparejar y siga las indicaciones.

### ii. Reconocimiento

Una vez conectado, aparecerá un aviso para obtener la autorización de la función de reconocimiento. Si necesita utilizarla, active la autorización aquí. De lo contrario, no se reconocerán las notas creadas antes de activar la función de reconocimiento.

### iii. Página de inicio

# XP-PEN®

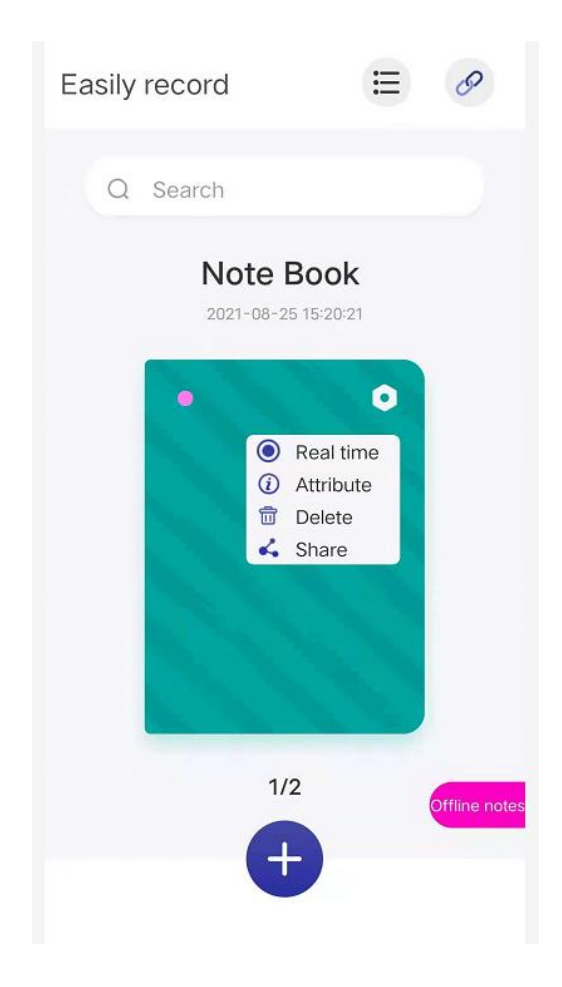

### Notas sin conexión:

Cuando el dispositivo está desconectado también se puede escribir y los datos se transmitirán a la aplicación tras conectarse.

### En tiempo real:

Las líneas escritas se mostrarán de forma sincronizada y en tiempo real en el cuaderno. Para cambiar el cuaderno en tiempo real, seleccione Tiempo real en la configuración de la esquina superior derecha de la cubierta del cuaderno. A continuación se mostrará un pequeño icono verde en la esquina superior izquierda del cuaderno en tiempo real.

### Atributos:

Cambie el nombre del cuaderno, la cubierta y el fondo.

### a. Página de notas

Seleccione un cuaderno y haga clic para acceder a la página de notas. Las funciones son las siguientes:

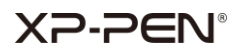

| +                            | Añadir una página de notas           |
|------------------------------|--------------------------------------|
| $\bigcirc \bigcirc \bigcirc$ | Gestionar las etiquetas de las notas |
| 00                           | Compartir con otras aplicaciones     |
|                              | Modo lápiz capacitivo                |
| P                            | Pincel                               |
|                              | Color del pincel                     |
|                              | Cambiar a otras páginas de notas     |
| Q                            | Reconocimiento                       |

### b. Modo lápiz capacitivo

Pulse en la página de notas para acceder al modo de lápiz capacitivo.

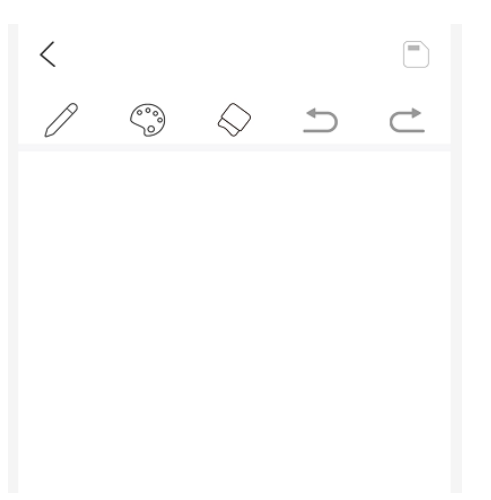

### **Funciones:**

| 0          | Pincel           |
|------------|------------------|
|            | Color del pincel |
| $\Diamond$ | Borrador         |
| 1          | Rehacer          |
| $\subset$  | Deshacer         |

# XP-PEN°

### iv.Ajustes

Haga 🔚 clic en la página de inicio para entrar en el menú de configuración.

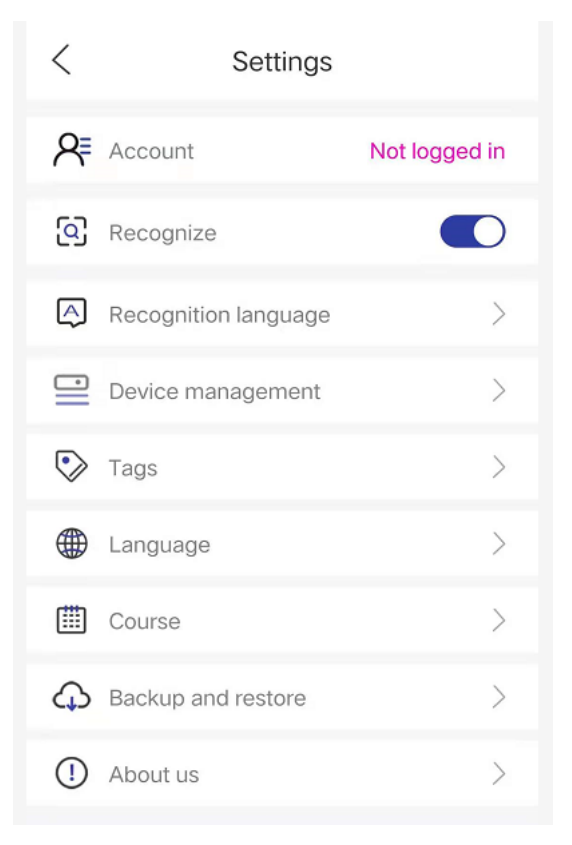

### a.Cuenta

Después de iniciar sesión en la cuenta (utilice la cuenta de Google), el dispositivo se puede conectar automáticamente. También se puede utilizar para hacer copias de seguridad y para tareas de recuperación.

#### b.Reconocimiento

Si no dispone de autorización para activar la función de reconocimiento una vez conectado el Bluetooth, haga clic en este botón para obtener la autorización y activar la función de reconocimiento.

### c. Idioma de reconocimiento

El idioma utilizado por defecto es el inglés. Si necesita que reconozca otros idiomas, descárguelos primero.

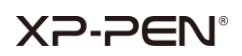

### Nota:

Después de cambiar el idioma de reconocimiento, cree un nuevo cuaderno o página de notas y las notas recién registradas se reconocerán como el nuevo idioma. Para el reconocimiento de las notas registradas anteriormente, utilice el idioma anterior. La estandarización de su escritura puede afectar a la precisión del reconocimiento.

### d.Gestión de dispositivos

Gestione los dispositivos actuales y registre los dispositivos que ha utilizado.

### e. Etiquetas

Las páginas de notas están clasificadas por etiquetas para facilitar la vista previa y la búsqueda.

### f. Idioma

Cambie el idioma de la aplicación.

### g.Curso

Grave cada una de las acciones que realice en el cuaderno.

### h.Copia de seguridad y restauración

Haga una copia de seguridad de sus notas en Google Drive o restaure la copia de seguridad en su dispositivo.

### Nota:

No se pueden crear copias de seguridad ni recuperar datos entre sistemas diferentes. Por ejemplo, no se pueden restaurar las notas de un sistema IOS después de hacer una copia de seguridad en un sistema Android.

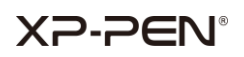

### i. Sobre nosotros

Versión:

Cuando haya una nueva versión disponible, puede acceder a Google Play para actualizar la aplicación.

Condiciones de uso:

Consulte las condiciones de uso.

Política de privacidad:

Consulte la política de privacidad.

### IV. Contáctenos

Si necesita más ayuda, póngase en contacto con nosotros:

A través de nuestra página web: www.xp-pen.es

Por correo electrónico: servicees@xp-pen.com